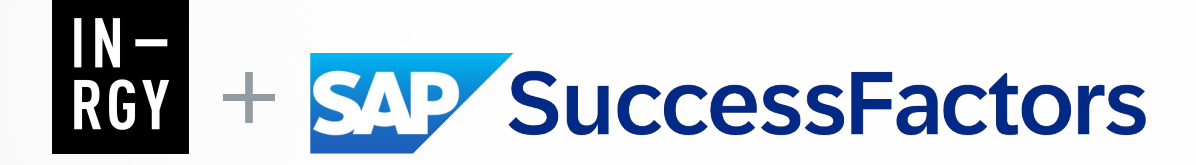

## Release Management 2H Highlights 2024.11

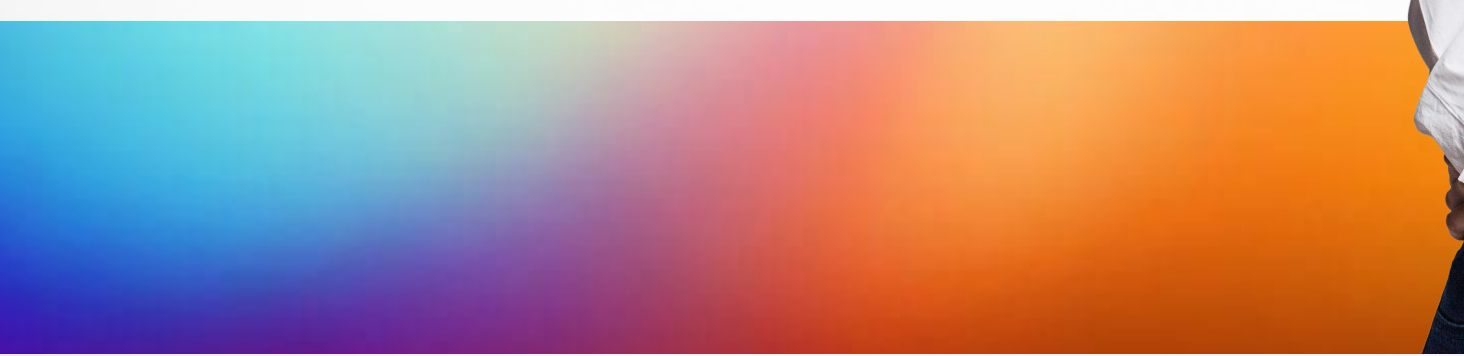

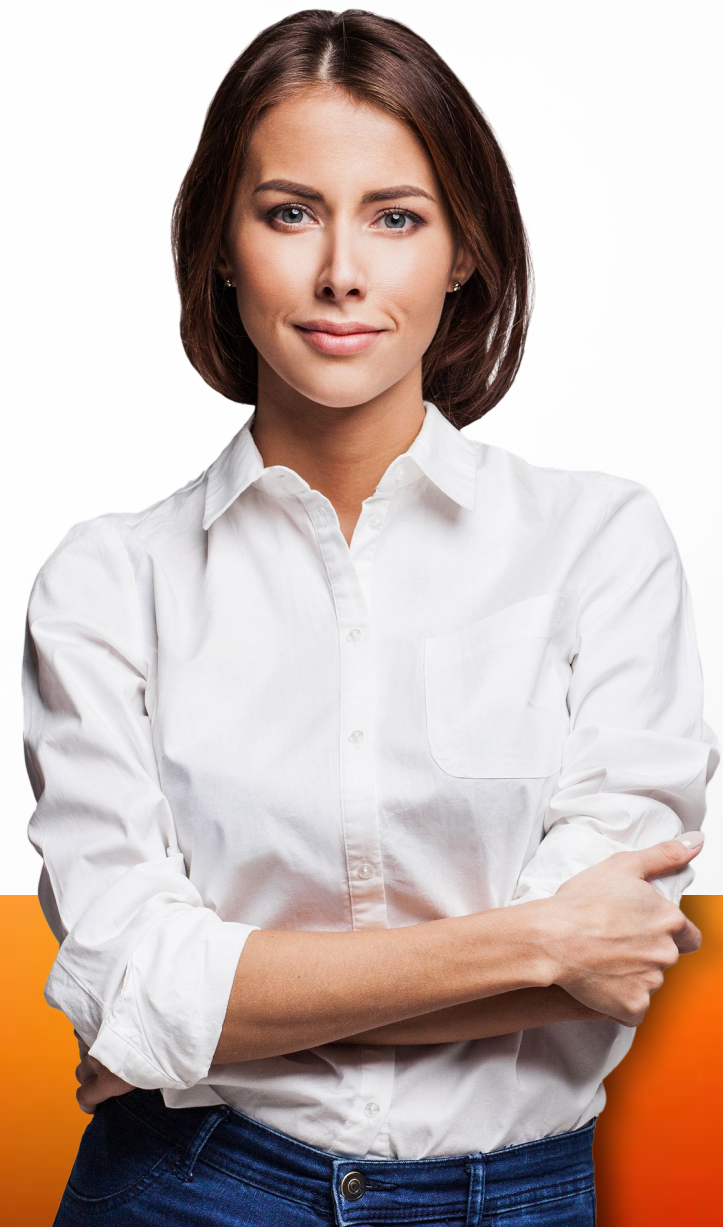

# Table of contents

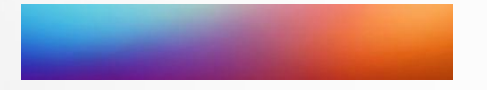

#### Foundation

#### **Employee Central**

- > Core
- > Time Off
- > Time Tracking
- > Global Benefits
- > Payroll

#### Recruitment

Onboarding

Learning Management

**Performance & Goal Management** 

**Compensation & Variable Pay** 

Succession & Development

Reporting

## **SAP** SuccessFactors

## Foundations

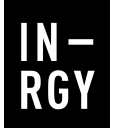

#### Full Profile of the Latest People **Profile**

Continuing improving the user experience, SAP is now delivering the Full Profile experience. When Full Profile is enabled on the Latest People Profile, you will have employee's data organize into cards instead of a one pager divided into blocks. Cards are grouped into predefined categories that gives you access details UI. The goal is to improve user navigation and modernize the look and feel of the people profile page.

| 3efore | Arrya<br>Arrya<br>Carlor<br>Carlor | Singh (sfadmin)                                                                                                    | to entertain guess from all<br>umet cooking is a passion of                                 | Actions A leader A car from<br>A car from<br>A | After | Quick Actions                                                                                                    | Converse      Converse     Converse | A monostrative statements and monostrative statements and monostrative stat | Mentoring O                                                                                                    | Prganization<br>Grganization<br>Groposte<br>Malon:<br>Malon: |
|--------|----------------------------------------------------------------------------------------------------|----------------------------------------------------------------------------------------------------|---------------------------------------------------------------------------------------------|----------------------------------------------------------------------------------------------------|-------|----------------------------------------------------------------------------------------------------|----------------------------------------------------------------------------------------------------|----------------------------------------------------------------------------------------------------|----------------------------------------------------------------------------------------------------|--------------------------------------------------------------|
|        | Me V Employment V Life Even                                                                                                    | nt v Compensation v Payroll Time Benefits                                                                                                    | Talent Profile Y Learning History                                                           |                                                                                                    |       | People Profile                                                                                                    | - Income                                                                                                    | MIDDARY ALL ALL ALL ALL ALL ALL ALL ALL ALL AL                                                                                                    |                                                                                                    | Public Profile                                               |
|        | Personal Information                                                                                                    | Personal Information  Constraints Constraints Constrai | Preferred Name<br>Initials<br>Gender<br>Marital Status<br>Nationality<br>Preferred Linguage | Aan<br>AS<br>Sow<br>Show<br>United States<br>English (US)                                                                                                    |       | Charles Braun (start)<br>Crarles Braun (start)<br>Terrent<br>@ Personal Data<br>@ charpenation<br>@ Terrentament<br>@ Performance and Goals<br>Personal Data // Personal Informati | Personal Data                                                                                                    | Rational D Information<br>Noticol 4 Cert Type<br>Social Security Jonator<br>Security Jonator<br>Security Security Security<br>New Kitz<br>Verw Kitz                                                                                                    | Emergency Contacts<br>Name<br>49 Anni<br>19 Anni<br>19 Ann |                                                              |
|        |                                                                                                    | United States                                                                                                    |                                                                                             |                                                                                                    |       | Personal Information                                                                                                    |                                                                                                    |                                                                                                    | Edit History 😗 Hr                                                                                                    | selp                                                         |
|        |                                                                                                    |                                                                                                    |                                                                                             | Show More                                                                                                    |       | Charles Braun S                                                                                                    | ective Date Pending Approvals<br>ep 6, 2024 A 1 Workflow                                                                                                    |                                                                                                    |                                                                                                    |                                                              |
|        | Biographical Information                                                                                                    | Biographical Information 🧷                                                                                                    |                                                                                             |                                                                                                    |       | Personal Information Country/Region-Specif                                                                                                    | ic information $1 \sim$                                                                                                    |                                                                                                    |                                                                                                    |                                                              |
|        |                                                                                                    | Person Id statemin<br>Date Of Birth Feb 15, 1983                                                                                                    | Country Of Birth                                                                            | United States                                                                                                    |       | Name Information<br>Selucation:<br>Mr.<br>Print Name:<br>Charles (2 alternative languages)<br>Last Name:<br>Rev. (2 alternative languages)                                         |                                                                                                    | Additional Information<br>Obtains:<br>Sep 19, 2024<br>Gender:<br>Male<br>Marinal Status:<br>Marinal                                                                                                    |                                                                                                    |                                                              |

Preferred I Charles

#### Update information:

Reference Number: WEF-136653 Enablement: Customer Configured Lifecycle: General Availability

Prepared by: CAROLE TETREAULT SAP SuccessFactors Consultant

Nationality: United States

## Enhancements to Al-Assisted Writing and Availability in More Areas (1/2)

This update expands the availability of AI-assisted writing to more areas of the product and introduces new features. Previously, AI-assisted writing was limited to certain areas, but now it is accessible in a wider range of features and tools.

Additionally, the update includes the Content Translation and Text Analyzer features. These features enable AI to assist users in translating content and analyzing text to extract relevant information.

#### New modules adopting Al-assisted writing in this 2H-2024 release:

Compensation, Rewards and Recognition, Variable Pay, Calibration, Employee Central, Platform, Learning, Onboarding, Dynamic Teams (including Objectives and Key Results), Latest People Profile, Talent Intelligence Hub

#### The Text Analyzer feature scans for the following specific safety:

- Inclusiveness: Age Bias, Cultural Bias, Gender Bias, Mental Health Bias, Racial Bias, Religious Bias, Sexual Orientation Bias, Socioeconomic Bias, Ableist/Physical Ability Bias -
- Harmful Content: Insulting and Offensive Language, Firearms and Weapons, Hate Speech, Slang and Overly Informal Language, Self-Harm, Sexual Content, Toxic and Exclusionary Speech, Violent Speech, War.

#### **Translation** Use AI canabilities Use AI capabilities Opportunity Marketplace Selected text In this assignment, you will be the lead of a virtual marketing team. The goal is to In this assignment, you will be the lead of a virtual marketing team. The goal is achieve a fresh influx of leads for potential sales by the end of the year. achieve a fresh influx of leads for potential sales by the end of the year Edit Assignmen dieser Aufgabe werden Sie die Leitung ein Deutsch (Germa 1 Select Assignment Ty mehmen. Das Ziel ist es, bis zum Ende des Jahres einen frischen Zustrom vo 2. Enhance Writing \* \* 0 9 T Make Shorte = Make Longe = Make Bulleted Lis Analyze Text Image: ⑦ S Translate Apply Discard Apply

Use AI capabilities

#### **Text Analyzer**

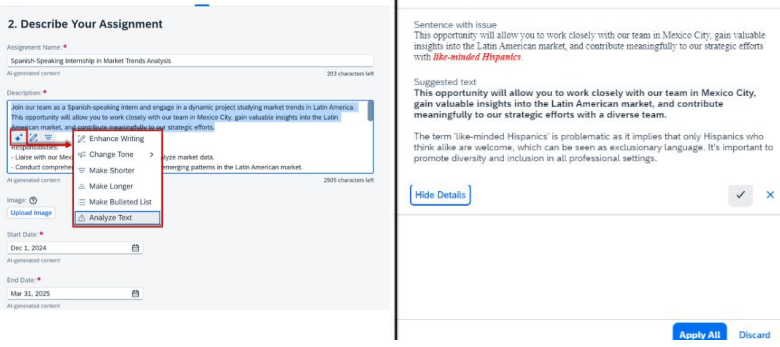

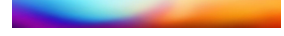

#### Update information:

RGY

Reference Number: GAI-473 Enablement: Contact Customer Engagement Executive or Account Manager Lifecycle: General Availability

## SAP SuccessFactors

## Employee Central Core

### 1 New Admin Tool for the Latest People Profile

As presented in the platform section, Full Profile, the Latest People Profile is being release. SuccessFactors added a new tool to manage the Full Profile on the Latest People profile. With this tool you will be able to perform multiple tasks related to your employee file such as Name Format, Manage Background images, Manage Spotlight, Create and/or manage predefined and custom cards.

| e / Spotlight<br>file |                                                                                        | Admin Center / Configure People Profile / General S<br>Configure People Profile                                                                                                    | iettings                                                                                                    | Admin Center / Configure People Profile /                                                                                                    | / Personal Data                                                                                                    | 1                                                                                                    |                                                                                                    |                                                                                                    |                                                                                                    |                                                                                                    |                                                                                                    |
|-----------------------|----------------------------------------------------------------------------------------|----------------------------------------------------------------------------------------------------|----------------------------------------------------------------------------------------------------|----------------------------------------------------------------------------------------------------|----------------------------------------------------------------------------------------------------|----------------------------------------------------------------------------------------------------|----------------------------------------------------------------------------------------------------|----------------------------------------------------------------------------------------------------|----------------------------------------------------------------------------------------------------|----------------------------------------------------------------------------------------------------|----------------------------------------------------------------------------------------------------|
|                       |                                                                                        | Configurations                                                                                                    |                                                                                                    | Configure People Profil                                                                                                    | le                                                                                                    |                                                                                                    |                                                                                                    |                                                                                                    |                                                                                                    |                                                                                                    | - Ce                                                                                                    |
|                       | Spotlight                                                                              | Spotlight                                                                                                    | General Settings                                                                                                    | Configurations                                                                                                    |                                                                                                    |                                                                                                    |                                                                                                    |                                                                                                    |                                                                                                    |                                                                                                    |                                                                                                    |
|                       | Spottigitt                                                                             | General Settings                                                                                                    |                                                                                                    | Spotlight                                                                                                    |                                                                                                    | Personal Da                                                                                                    | ata                                                                                                    |                                                                                                    |                                                                                                    |                                                                                                    |                                                                                                    |
|                       |                                                                                        | Full Profile Add Category                                                                                                    | Allow employees to add name pronunciation audio:                                                                                                    | General Settings                                                                                                    |                                                                                                    |                                                                                                    |                                                                                                    |                                                                                                    |                                                                                                    |                                                                                                    |                                                                                                    |
| dd Category           | Skills                                                                                 | Personal Data                                                                                                    | Read the Name Pronunciation Agreement                                                                                                    | <ul> <li>Full Profile</li> <li>Add</li> </ul>                                                                                                    | Category                                                                                                    | Personal Information                                                                                                    | 0 /                                                                                                    | Biographical Information                                                                                                    | 0 /                                                                                                    | Addresses                                                                                                    | 0 1                                                                                                    |
|                       |                                                                                        | Job Data                                                                                                    | Allow employees to add "About Me" videos:                                                                                                    | Personal Data                                                                                                    |                                                                                                    |                                                                                                    |                                                                                                    |                                                                                                    |                                                                                                    |                                                                                                    |                                                                                                    |
|                       | Visibility:                                                                            | Compensation                                                                                                    | Read the "About Me" Video Agreement                                                                                                    | Job Data                                                                                                    |                                                                                                    | Visibility:                                                                                                    | Configure Full Profile                                                                                                    | sibility:                                                                                                    |                                                                                                    | Visibility:                                                                                                    |                                                                                                    |
|                       | Visible on Spotlight                                                                   | Time Management                                                                                                    | Choose name format: (3)                                                                                                    | Compensation                                                                                                    |                                                                                                    | Visible on Full Profile                                                                                                    | configure i un rioffie                                                                                                    | Visible on Full Profile                                                                                                    |                                                                                                    | Visible on Full Profile                                                                                                    |                                                                                                    |
|                       |                                                                                        | Benefits                                                                                                    | No Selection V                                                                                                    | Time Management                                                                                                    |                                                                                                    | Last Configured On:<br>Aug 23, 2024                                                                                                    |                                                                                                    | Last Configured On:<br>Aug 16, 2024                                                                                                    |                                                                                                    | Last Configured On:<br>Aug 16, 2024                                                                                                    |                                                                                                    |
|                       | Last Configured On:                                                                    | Payroll                                                                                                    | Choose employment differentiator: ()                                                                                                    | Benefits                                                                                                    |                                                                                                    | Last Configured By:                                                                                                    |                                                                                                    | Last Configured By:                                                                                                    |                                                                                                    | Last Configured By:                                                                                                    |                                                                                                    |
|                       | Sep 17, 2024                                                                           | Performance and Goals                                                                                                    | PPX Employment Differe V                                                                                                    | Payroll                                                                                                    |                                                                                                    | sfadmin                                                                                                    |                                                                                                    | System Migration                                                                                                    |                                                                                                    | System Migration                                                                                                    |                                                                                                    |
|                       | Last Configured By:                                                                    | Succession                                                                                                    |                                                                                                    | Performance and Goals                                                                                                    |                                                                                                    |                                                                                                    |                                                                                                    |                                                                                                    |                                                                                                    |                                                                                                    |                                                                                                    |
|                       | 500101                                                                                 | Learning and Development                                                                                                    | Enable images from the library for employees to choose from. You can also indicate unloaded images.                                                                                                    | Learning and Development                                                                                                    |                                                                                                    | Contact Information                                                                                                    | O /                                                                                                    | National ID Information                                                                                                    | 30                                                                                                    | Emergency Contacts                                                                                                    | 0 1                                                                                                    |
|                       | -                                                                                      | Accident and Illness Report                                                                                                    | detect appointed mages.                                                                                                    | Accident and Illness Report                                                                                                    | 0                                                                                                    | Melhiling                                                                                                    |                                                                                                    | Velocity and the second                                                                                                    |                                                                                                    | . Visibilian                                                                                                    |                                                                                                    |
| 0                     | Organization                                                                           | Talent Profile                                                                                                    | Assign background image:                                                                                                    | Talent Profile                                                                                                    | 0                                                                                                    | Visible on Full Profile                                                                                                    |                                                                                                    | Visible on Full Profile                                                                                                    |                                                                                                    | Visible on Full Profile                                                                                                    |                                                                                                    |
| 0                     |                                                                                        | 単身赴任情報 🧷                                                                                                    | Arcies the default background image to all employee                                                                                                    | 単身赴任情報                                                                                                    | 8                                                                                                    | Last Configured On:                                                                                                    |                                                                                                    | Last Configured On:                                                                                                    |                                                                                                    | Last Configured On:                                                                                                    |                                                                                                    |
| 0                     | Visibility:                                                                            | Disciplinary Log                                                                                                    | <ul> <li>Assign the default background image to all employees</li> </ul>                                                                                                    | Disciplinary Log                                                                                                    | 0                                                                                                    | Aug 23, 2024                                                                                                    |                                                                                                    | Aug 16, 2024                                                                                                    |                                                                                                    | Aug 16, 2024                                                                                                    |                                                                                                    |
| 0                     | Visible on Spotlight                                                                   | Voluntary Separation Request                                                                                                    | Background Images All (5) Uploaded (5)                                                                                                    | Voluntary Separation Request                                                                                                    | 0                                                                                                    | Last Configured By:                                                                                                    |                                                                                                    | Last Configured By:                                                                                                    |                                                                                                    | Last Configured By:                                                                                                    |                                                                                                    |
| 8                     |                                                                                        | Recruiting Interview Assessment                                                                                                    |                                                                                                    | Recruiting Interview Assessment                                                                                                    | 0                                                                                                    | stadmin                                                                                                    |                                                                                                    | System Migration                                                                                                    |                                                                                                    | System Migration                                                                                                    |                                                                                                    |
| B                     | Last Configured On:                                                                    | Grievance Log                                                                                                    | C Enable C Enable                                                                                                    | Grievance Log                                                                                                    | 0                                                                                                    |                                                                                                    |                                                                                                    | (                                                                                                    |                                                                                                    | 1                                                                                                    |                                                                                                    |
|                       | 3ep 10, 2024                                                                           | HR Counseling History                                                                                                    |                                                                                                    | HR Counseling History                                                                                                    | 0                                                                                                    | Dependents                                                                                                    | 0 /                                                                                                    | Payment Information                                                                                                    | 0 /                                                                                                    | Employee Information                                                                                                    | 0 /                                                                                                    |
| 0                     | Last Configured By:<br>stadmin                                                         | Life Event                                                                                                    | instance with                                                                                                    | FIG CALL                                                                                                    | 0                                                                                                    | (                                                                                                    |                                                                                                    |                                                                                                    |                                                                                                    |                                                                                                    | Save Discard                                                                                                    |
| 0                     |                                                                                        |                                                                                                    |                                                                                                    |                                                                                                    |                                                                                                    | -                                                                                                    | Save Di                                                                                                    | scard                                                                                                    |                                                                                                    |                                                                                                    |                                                                                                    |
|                       | b / Spotlight<br>file  dd Category  dd Category  d  d  d  d  d  d  d  d  d  d  d  d  d | A Spotlight<br>file  A Category  A Category | Admin Center / Configure People Profile<br>Configure People Profile<br>Configure People People Profile<br>Configure People People Profile<br>Configure People People Peop | Addition Center / Configure Deople Profile / General Settings<br>Configure Deople Profile<br>Configure Deople Profile<br>Configu | Admin Admin     Admin     Admin     Admin     Admin     Admin     Admin     Admin     Admin     Admin     Admin     Admin     Admin     Admin     Admin     Admin     Admin     Admin     Admin     Admin     Admin     Admin     Admin     Admin     Admin        Admin           Admin <td>Addressentes Addressentes   File Configure People Profile Spotlight Solight Skills Visibility: Visibility: Organization Visibility: Visibility: Organization Visibility: Visibility: Organization Visibility: Visibility: Organization Visibility: Visibility: Visibility: Organization Visibility: Visibility: Organization Visibility: Visibility:</td> <td>Addressed Sectoring   File       <b>Spotlight</b>    Socialisti   Socialisti  <tr< td=""><td>A r Apostight A r Apostight A r A</td><td>A regent of the conduct of the conduct of the c</td><td>A regent to the regent and the regent and the re</td><td>A reference in the formation of the formation of the</td></tr<></td> | Addressentes Addressentes   File Configure People Profile Spotlight Solight Skills Visibility: Visibility: Organization Visibility: Visibility: Organization Visibility: Visibility: Organization Visibility: Visibility: Organization Visibility: Visibility: Visibility: Organization Visibility: Visibility: Organization Visibility: Visibility: | Addressed Sectoring   File <b>Spotlight</b> Socialisti   Socialisti   Socialisti <tr< td=""><td>A r Apostight A r Apostight A r A</td><td>A regent of the conduct of the conduct of the c</td><td>A regent to the regent and the regent and the re</td><td>A reference in the formation of the formation of the</td></tr<> | A r Apostight A r Apostight A r A | A regent of the conduct of the conduct of the c | A regent to the regent and the regent and the re | A reference in the formation of the formation of the |

#### After

#### Update information:

Reference Number: SFEDU-19643 Enablement: Customer Configured Lifecycle: General Availability

### 2 New Use Cases for Employee Central Quick Actions for Position

If you haven't started using EC Quick Actions you are missing out! With EC quick actions, Employee Self-Service and Manager Self-Service were made easier. With this release, SAP is releasing more quick actions. It is now possible to add the following Quick Actions for Position using templates

- Change "To Be Hired" Status Of Position
- Change Working Time for Position
- Deactivate Position
- Reclassify Position

The manager experience is made easier with the help of templates, as they offer guidance and minimize complexity by displaying only the necessary fields tailored to the specific use cases.

Update information: Reference Number: ECT-234132 Enablement: Customer Configured Lifecycle: General Availability

Prepared by: CAROLE TETREAULT SAP SuccessFactors Consultant

## SAP SuccessFactors

## Employee Central Time off

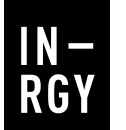

#### 1 Sync Upcoming Time Off to Microsoft Teams Calendar

Isn't fun when all your system speaks together! The new sync upcoming Time Off to Microsoft Teams Calendar enhancement allows employees to easily view their upcoming time off directly within their Teams Calendar, eliminating the need to switch between different platforms.

This integration enhances productivity and efficiency by providing employees with a centralized view of their time off and work schedules, enabling better planning and managing schedules in everyday business social scenarios.

The sync can be done for the next 12 months via two new quick actions, Sync Absences to Calendar and Sync Holidays to Calendar available for users in Microsoft Teams.

## 2 My Calendar UI as ESS

The employee is now able to view their monthly planned working times, including temporary changes and holidays in a single calendar view.

This enhancement can be enabled with one click to View My Calendar quick card under Manage Home Page. Then employee can access the monthly calendar either using the View My Calendar card on the home page or View my calendar in the action search.

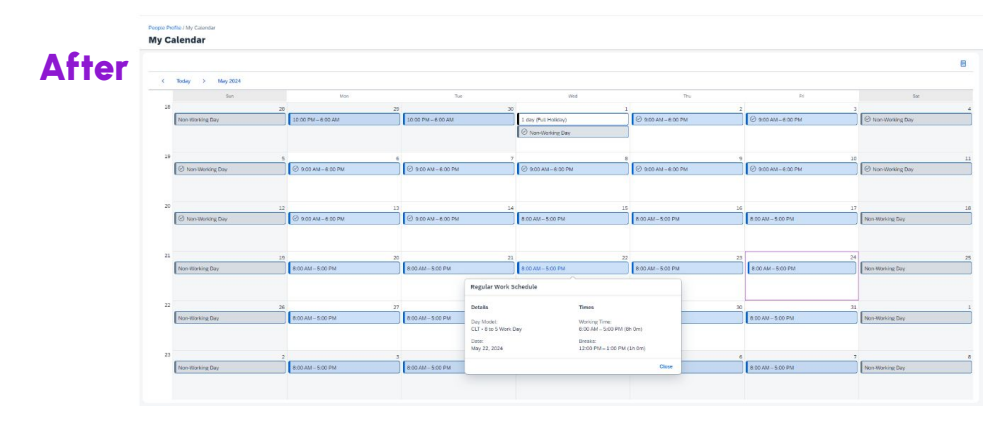

Update information: Reference Number: TIM-41962 Enablement: Customer Configured Lifecycle: General Availability

Update information: Reference Number: WRK-1618

Enablement: Automatically on Lifecycle: General Availability

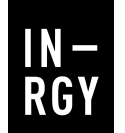

#### 3 Deprecation of Accrual Posting Method "Classic"

As No Recalculation Postings method has more advantages over the Classic one, with 1H 2025 release, the Classic method will be removed.

The advantages of No Recalculation Postings method include, but not limited to:

- · Less data volume, especially for daily accruals.
- There are no longer any issues if you have duplicate accruals. If you use the No Recalculation Postings method, duplicate accrual postings are cleaned up automatically.
- If the accrual posting method is changed during recalculation, the date change is considered as well. The Classic method only considers quantity changes

For existing clients, after the release, all Time Account Types will be migrated to No Recalculation Postings.

Update information: Reference Number: TIM-35667 Enablement: Automatically on Lifecycle: Deprecated

### 4 Changes to the Earliest Possible Recalculation Date

This major enhancement on the Time Management Configuration object allows the system to update earliest possible recalculation date automatically regularly instead of manually. Hence, it helps to prevent performance issues and provides more flexibility.

As after the upgrade, all existing Time Management Recalculation Events with dates before the earliest possible recalculation date will be deleted, it is highly recommended to review current settings under Admin Center > Manage Data > Time Management Configuration and adjust if needed.

#### Before

Time Management Configuration: TIME\_CONFIGURATION (TIME\_CONFIGURATION)

Enable Recalculation • Yes ③
Earliest Possible Recalculation Date 01/01/2019 ③

After
Time Management Configuration: TIME\_CONFIGURATION (TIME\_CONFIGURATION)

Update information: Reference Number: TIM-41341 Enablement: Automatically on Lifecycle: General Availability

| Enable Recalculation *                                   | Yes 🕐           |
|----------------------------------------------------------|-----------------|
| Earliest Possible Recalculation Date                     | 09/02/2017      |
| Recalculation Period Type                                | Constant Period |
| Maximum Recalculation Period in Months                   | 84 🕐            |
| Next update of "Earliest Possible Recalculation Date" on | 09/03/2024 ⑦    |
| Next value of "Earliest Possible Recalculation Date"     | 09/03/2017 (?)  |

Prepared by: LOAN LUU SAP SuccessFactors Consultant

## SAP SuccessFactors

## Employee Central Time Tracking

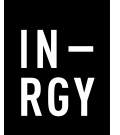

#### **Business Rules in Time Valuation**

Time Valuation function keeps evolving with the help of this enhancement. Two new valuation types, **Decision by Business Rule** and **Calculation by Business Rule** are now available for all Time Tracking customers.

These valuation types allow you to access Job Information data through business rules and can also automate more complex calculations :

- Decide which time valuations are processed based on an employee's FTE, pay grade, location, or department.
- Use FTE as a factor in calculations.
- Calculate prorated threshold values in the hire year of an employee.

#### 2 Valuation Period Results on the Time Sheet UI

Enhancing from last release feature which allowed new calculation periodicity, the Valuation Period Results tab showing time valuation results from flexible periods is now available directly on the Time Sheet UI.

Information showing on the UI includes time type group, the period of the time valuation result, and the aggregated result for the time type group in that period.

| ople Profile / Time Sheet                                                                                           |                                                         |                                                                 |                                                    |
|----------------------------------------------------------------------------------------------------|---------------------------------------------------------|-----------------------------------------------------------------|----------------------------------------------------|
| < Time Sheet for Aug 4 – 10, 2024 $>$                                                                               |                                                         |                                                                 | Calendar Trace Information                         |
| nployee Name Planned Working Time Re<br>37 hr 30 min 11                                                             | corded Working Time Status<br>In 15 min To Be Submitted |                                                                 |                                                    |
| ys (7) Summary Time Sheet Accounts Valu                                                                             | uation Period Results Time Collectors                   |                                                                 |                                                    |
| aluation Period Results                                                                                             |                                                         |                                                                 |                                                    |
| aluation Period Results                                                                                             |                                                         | Time Period                                                     | Value                                              |
| aluation Period Results<br>Name<br>Working Time per Week                                                            |                                                         | Time Parked<br>Aug 5-11.2024                                    | Vaku<br>11 hr 15 mi                                |
| Aluation Period Results Name Working Time per Week Working Time per Month                                           |                                                         | Time Puriod<br>Aug 5-11.2024<br>Aug 1-31.2024                   | Valus<br>11 hr 15 mi<br>66 hr 15 mi                |
| aluation Period Results Name Working Time per Week Working Time per Month Bi weekly working time strating Wednesday |                                                         | Типе Рилос<br>Анд 5–11.2024<br>Анд 1–32.2024<br>Анд 11–432.2024 | Value<br>11 hr 35 mi<br>66 hr 35 mi<br>20 hr 30 mi |

#### After

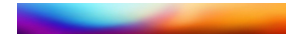

Update information: Reference Number: TIM-45223 Enablement: Customer Configured Lifecycle: General Availability

Update information: Reference Number: TIM-40738 Enablement: Customer Configured Lifecycle: General Availability

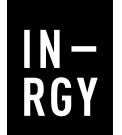

### **3 Temporary Holiday Calendar**

The Temporary Holiday Calendar enhancement facilitates business travel and holidays management in an organization.

It provides the flexibility and control to handle temporary changes in employees' holiday schedules while ensures that employees are properly scheduled and compensated during these periods.

The enhancement is also made to meet the regulatory requirements that mandate consideration of public holidays in an employee's current work location when on a business trip.

The temporary holiday calendar can be chosen by using either the country/region of business travel or the holiday calendar name as the search criteria. If a workflow is configured, the temporary changes are sent for approval.

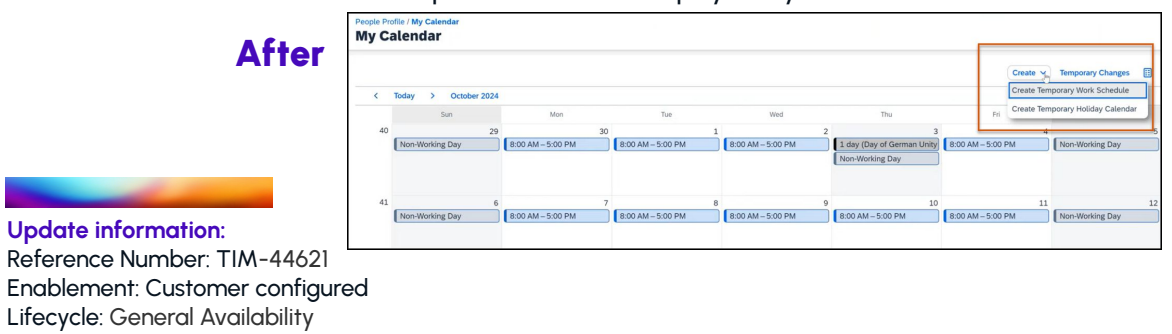

This information can also be replicated to an SAP payroll system.

### 4 Create Temporary Work Schedule Employee Self-Service UI

Supporting work-life balance initiatives, SuccessFactors creates a feature that allows employees to adjust their work hours or days for a specified period, typically due to personal circumstances, family obligations, health issues, or for other reasons.

This change can now be made at the employee's finger tips via ESS UI.

The temporary changes are sent for approval if a workflow is configured.

| Work Schedule Details                 |                                                    |              |                           |             |
|---------------------------------------|----------------------------------------------------|--------------|---------------------------|-------------|
| Time Period.*                         |                                                    |              |                           |             |
| Number of Days:<br>31 days            |                                                    |              |                           |             |
| The work schedule pattern reper       | ats over the duration of the selected time period. |              |                           |             |
| Work Schedule Pattern of 7 Day        | 9                                                  |              |                           |             |
| Day Date                              | Category*                                          | Start Time * | End Time* Breaks          | Du          |
| <ol> <li>Wednesday, Jul 25</li> </ol> | Planned Hours                                      | BOD AM G     | 5.00 PM 🚱 Ditreaks (1. h  | r 15 min) 8 |
| 2 Thursday, Aug 1                     | Planned Hours v                                    | 8.00 AM (G)  | 5.00 PM 🚯 3 breaks (1. br | r 15 min) a |
| 3 Priday, Aug 2                       | Non-Working Day 🐱                                  |              | Define Dresid             |             |
| 4 Saturday, Aug 3                     | Non-Working Day v                                  |              | Define Reals              |             |
| 5 Sunday, Aug 4                       | Planned Hours v                                    | R.00.104     | 5.00 PM 🕥 3 breaks (1 h   | r 15 min) 8 |
| 6 Monday, Aug 5                       | Planned Hours V                                    | 8.00 AM      | 5.00 PM 🖓 3 breaks (1 b   | e 15 min) a |
| 7 Tuesday, Aug 0                      | Planned Hours V                                    | 8:00 AM      | 5.00 PM 🕢 3 breaks (1 h   | r 15 min) B |
|                                       |                                                    |              |                           |             |

Update information: Reference Number: TIM-43572 Enablement: Customer Configured Lifecycle: General Availability

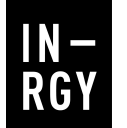

### 5 Split and Delimit for Temporary Changes of Work Schedule and Holiday Calendar

Along side with the enhancement on Temporary Holidays Calendar and Temporary Work Schedule, SuccessFactors also introduces the split and delimit feature.

This feature allows the creation of a temporary change in a time duration where another temporary change already exists, either fully or partially overlapping, while giving priority to the new temporary change and overwriting the existing one for the overlapping time period.

This feature is available for temporary changes in both work schedule and holiday calendar.

| Time Management Collision Resolution: TIME_CO          | LLISION_RESOLUTION (TIME_COLLISION_RESOLUTION) |
|--------------------------------------------------------|------------------------------------------------|
| Control Absence Take Rule Execution *                  | Execute All 👩                                  |
| Entity UUID *                                          | EBC99FB978814C62BDB1DD5483627512               |
| Allow Split and Delimit for Temporary Time Information | Yes 💿                                          |
| Collision Resolution Items                             |                                                |
| After                                                  |                                                |

Update information: Reference Number: TIM-43616 Enablement: Customer Configured Lifecycle: General Availability

## SAP SuccessFactors

## Employee Central Global Benefits

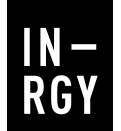

#### 1 Manage Beneficiaries on Pension Enrollment UI

Function to specify beneficiaries at the moment of enrollment for Pensions, now is available. Enrollee will manage the beneficiaries.

Configure your pension benefits adding the field "Beneficiary Relevant" and select between primary, primary and secondary options; and follow the beneficiary fields configuration.

Please note this configuration needs the Benefits configuration UI for the latest benefits enrollment experience.

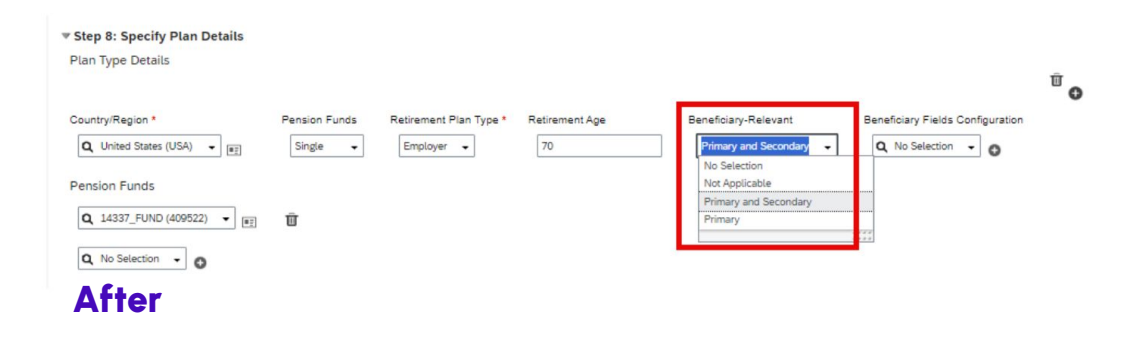

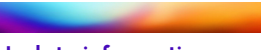

Update information: Reference Number: BEN-15444 Enablement: Customer Configured Lifecycle: General Availability

#### 2 Redesign of Benefits Permissions

Current permission "Enable Employee Actions on Benefits/Benefit Programs" was moved to a new section under User Permissions called "Benefits Management".

From one option, now was broken down into four options: View, enroll, edit and claim benefits.

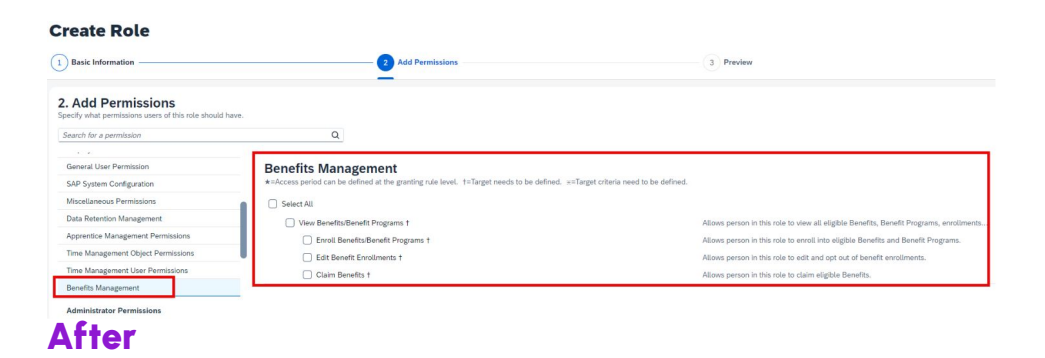

Update information: Reference Number: BEN-16513 Enablement: Automatically on Lifecycle: General Availability

> Prepared by: PAOLA PRIDA SAP SuccessFactors Consultant

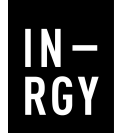

#### 3 Manage Opt Out button during Benefit selection process

In this release we have the option to enable or disable Opt Out option to benefits. This feature comes added to latest Benefit Enrollment experience.

As simple to select the option in benefit configuration under "Allow waiving of benefit" new field. Benefit administrator could set benefits accordingly policies when enrollees can decide to use or not Opt Out option.

| Benefit Schedule                                                                                     |
|----------------------------------------------------------------------------------------------------|
| Q No Selection 👻 💿                                                                                   |
| ▼ Step 5: Define Enrollment Details                                                                  |
| Enrollment Required * Yes 👻                                                                          |
| Effective From Rule Q No Selection -                                                                 |
| Days Remaining to Enroll * No Selection +                                                            |
| Setting for Opt-out before Enrollment                                                                |
| Allow Waiving of Benefit                                                                             |
| No Selection 👻                                                                                       |
| Enrollment Type and Workflow                                                                         |
| Enrollment Type * Enrollment Workflow Email Notification For Enrollment                              |
| No Selection V No V                                                                                  |
| Settings for Employee Edit and Opt-out of Enrollments                                                |
| Enrollment Edit Allowed                                                                              |
| No 👻                                                                                                 |
| Associate Any Additional Enrollment Fields And Config UI Screen Specific to this Benefit ( Optional) |
| Enrollment Screen ID Additional Enrollment Fields Carry Forward Enrollment                           |
| O No Selection - No Selection - No                                                                   |

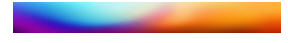

Update information: Reference Number: BEN-17684 Enablement: Automatically on Lifecycle: General Availability

#### 4 Manage Benefits with different currencies in Latest Benefit Enrollment process

Just one little step advanced to manage benefits with different currencies.

A new field was added to Benefit Enrollment Process where we can define if benefit uses different currencies. Take in account if was set as "yes', system won't calculate total cost for employee in the "Your Cost" section.

| A 61  | Configure Benefit Enrollment Process: |                         |         |
|-------|---------------------------------------|-------------------------|---------|
| Arter | Configuration ID *                    | Click or focus to edit  |         |
|       | Effective From *                      | 09/08/2024              | <b></b> |
|       | Configuration Name *                  | Click or focus to edit  |         |
|       | Enrollment Type *                     | Open Enrollment 👻       |         |
|       | Open Enrollment Schedule *            | <b>Q</b> No Selection 👻 | 0       |
|       | Currency *                            | <b>Q</b> No Selection 👻 | 0       |
|       | Workflow                              | <b>Q</b> No Selection 👻 |         |
|       | Regular Open Enrollment               | <b>Q</b> No Selection 👻 | 0       |
|       | Off Cycle Enrollment                  | <b>Q</b> No Selection 👻 | 0       |
|       | Effective End Date *                  | 12/31/9999              |         |
|       | recordid                              |                         |         |
|       | Legal Entities                        | Yes 🗸                   |         |

Update information: Reference Number: BEN-17677 Enablement: Automatically on Lifecycle: General Availability

## SAP SuccessFactors

## Employee Central Payroll

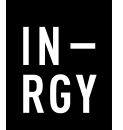

#### 1 Deletion of Pay Statement (Fiori-like) Integration

Pay Statement (Fiori-like) integration was ended of maintenance on April 1, 2022 and will be deleted on November 15, 2024.

The customs using the Pay Statement (Fiori-like) integration with an SAP SuccessFactors Employee Central Payroll license, can use the new Pay Statement (direct) integration.

#### 2 Enabling Certificate Revocation for Employee Central Payroll

New functionality was added to simplify certificate management and help to keep your environment secure.

When the configuration of the certificate revocation is enabled, compromised certificates are blocked during a certificate-based authentication provided that such corrupted certificates are already known by the certificate authority.

Update information: Reference Number: PAY-8155 Enablement: Automatically on Lifecycle: Depreciated

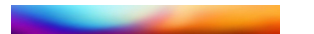

Update information: Reference Number: PAY-15349 Enablement: Automatically on Lifecycle: General Availability

> Prepared by: Khaled HASSEN SAP SuccessFactors Consultant

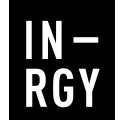

#### 3 SAP Cloud Identity Services -Identity Provisioning For Employee Central Payroll

New feature Identity Provisioning was developed to replace the Employee Central Payroll User Creation report. You can enable this feature to replicate user records in the Employee Central Payroll system.

#### Before

Previously, you created users with the User Creation report.

#### After

In the current version, we've enabled users' replication using the REST API: User Management (SCIM) for Employee Central Payroll

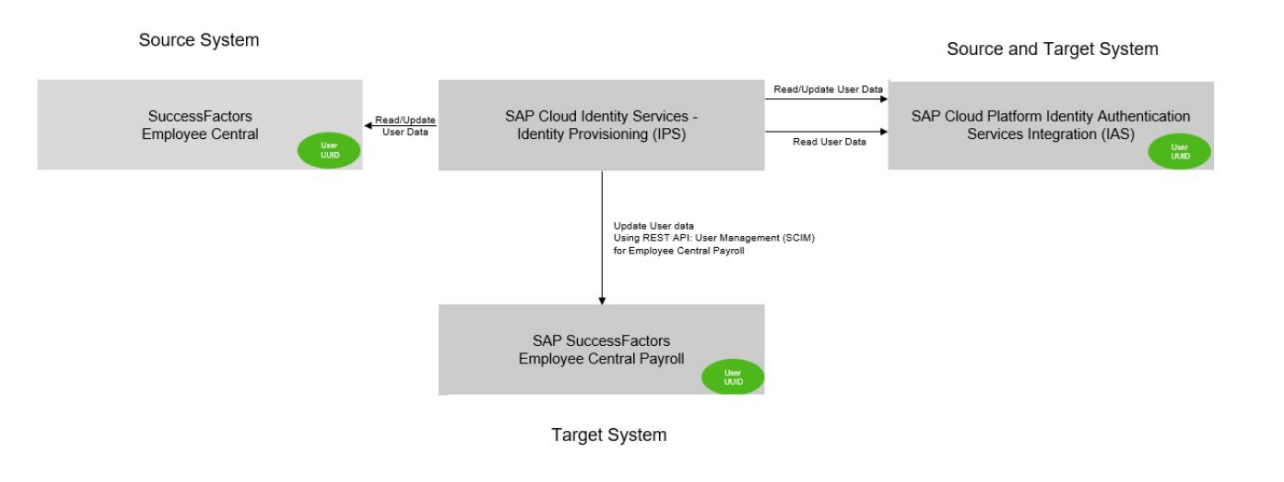

#### Update information:

Reference Number: PAY-24026 Enablement: Customer Configured Lifecycle: General Availability

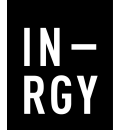

#### 4 Enhancements to Pay Statement Features in Mobile App

Two improvements have been made to the mobile app for pay statements.

We made these improvements to make it clearer to users why they may not be able to access payroll information and to allow users with restricted download permissions to view pay statements.

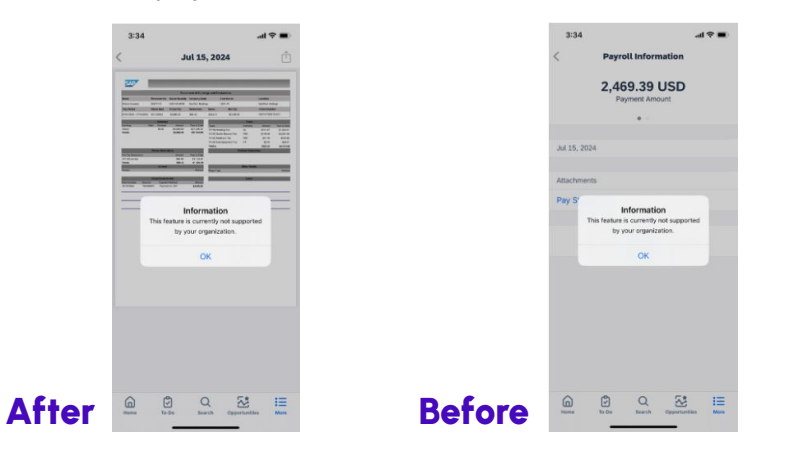

Update information: Reference Number: MOB-88100 Enablement: Automatically on Lifecycle: General Availability

### 5 Deletion of Arrow-Based Pay Statement Integration

Arrow-based pay statement integration reached End of Maintenance on May 17, 2024 and will be Deleted on November 15, 2024.

There are other pay statement options that do not require the replication of payroll results and that offer a better user experience. Please use the new Pay Statement (direct) integration. The Pay Statement (direct) option allows employees to easily access their pay statements from a desktop or mobile device.

Update information: Reference Number: PAY-27984 Enablement: Automatically on Lifecycle: Deleted

> Prepared by: Khaled HASSEN SAP SuccessFactors Consultant

## **SAP** SuccessFactors

## Recruiting

## Mapping of Job Code with Multiple Job Roles

Previously, administrators could only map a Job Code to one Job Role/Job Profile. However some customers can have unique job descriptions, competencies, and requirements for positions under the same Job Code. A "Manager" in North America might have very different responsibilities than a "Manager" in South America. Customers used to have to create variations of a specific job code (XXXXXXX\_A, XXXXXX\_B, etc) so that they could map them to the specific Job Roles they wanted to use.

Now with the 2H 2024 release, administrators can create a custom field that can be used to map a Job Code to multiple Job Roles. The mapping will now look for unique combination of the Job Code and a new custom field value in order to associate it to a Job Role. So now you can create more specific Job Profiles for your postings.

#### Example:

1 N —

RGY

- Job Code 12345678 is titled "Developer".
- Now you can create a Job Role for "Backend Developer" and "Frontend Developer".
- And if you create a custom field to identify "Frontend" or "Backend", they can both be mapped to the same Job Code.

Update information: Reference Number: WSM-4158 Enablement: Automatically on Lifecycle: General Availability

#### Before

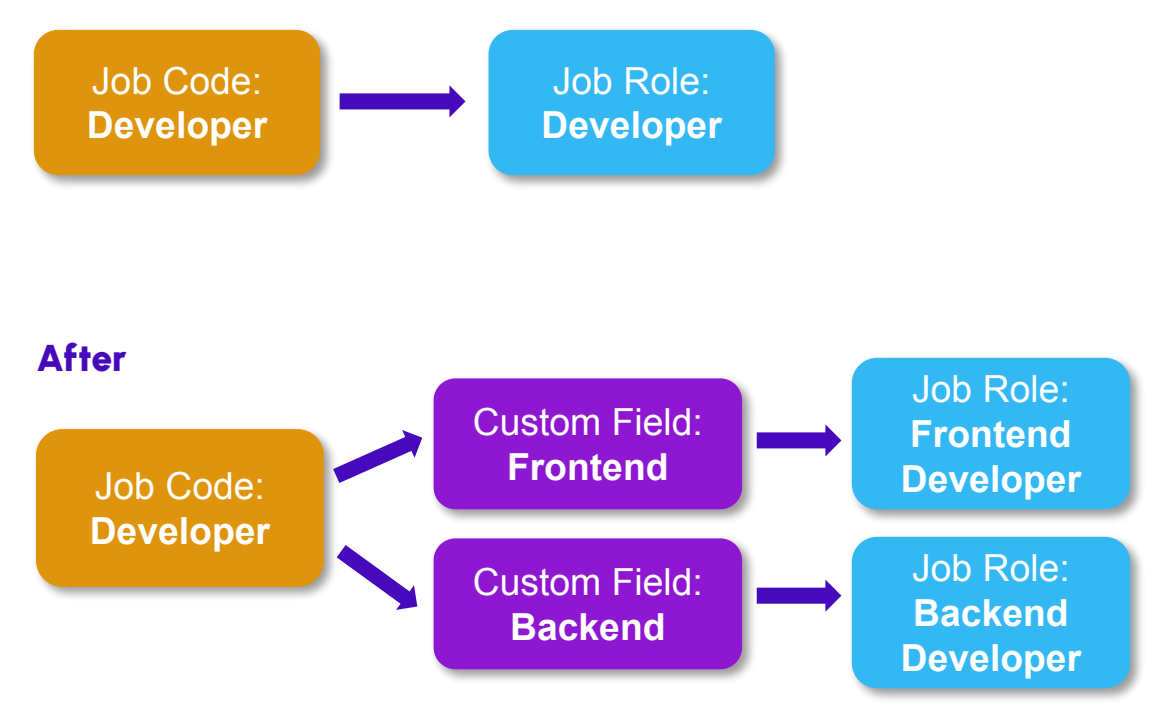

Prepared by: BENJAMIN ROSBOTTOM SAP SuccessFactors Consultant

### AI-Assisted Job Skills on Career Sites / Skills Matching for Candidate Resumes

The 2H 2024 SuccessFactors release brings in several tools for using AI to automate Skills Matching searches for job seekers. Candidates can now upload their resume, and AI will guickly identify which job postings contain Skills that match their abilities/experience. Candidates can then click on the job posting link and see which specific skills are a match.

It's important to note that there are some pre-requisites that need to be in place before utilizing this functionality. Customers need to purchase an AI Units license from SAP, and Career Site Builder needs to be configured to use the new Unified Data Model. The Requisition Job Profile must also be configured to use Skills.

However, once these pre-requisites are in place, then customers can unlock this new functionality that greatly assists candidates with finding the jobs that will be a perfect match for their career goals.

#### Skills Matching

After

Upload a resume so we can recommend jobs that match your skills.

We'll only use it to identify your skills, then delete it. It is Overriding Job Skills

and it's not connected to your application

#### Resume: \* "Resume No 2.pdf" Browse X Resume Checked Your Skills (25):

update your resume and try again

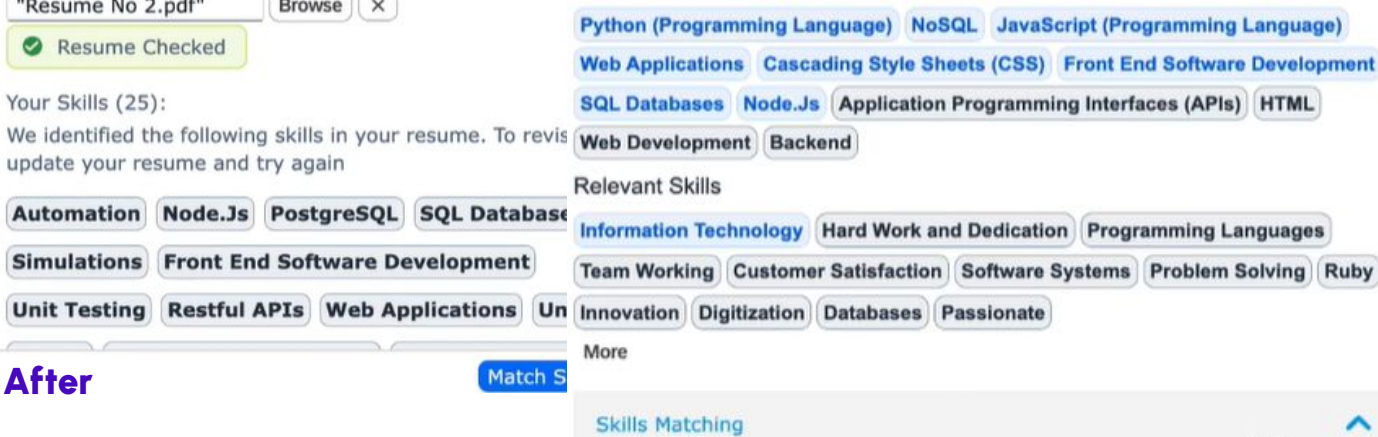

"Resume No 2.pdf"

View My Skills (25)

DevOps Engineer Skill Matched

Requisition Number: 3294 . Posting Start Date: 7/18/24

9 skills match your resume. Your matching skills are highlighted below.

**Multiple Locations** 

Key Skills

Update information: Reference Numbers: RMK-33323 / RMK-33304 **Enablement:** Customer Configured Lifecycle: General Availability

Prepared by: **BENJAMIN ROSBOTTOM** SAP SuccessFactors Consultant

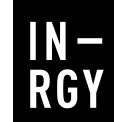

#### **Enhancements to AI-Assisted Skills Matching for Applicant Screening** 3

In addition to the candidate-facing enhancements, the 2H 2024 release also enabled some Recruiter AI-Assisted Skills Matching tools.

For example, Recruiters can now quickly view how many Skills a Candidate matches for the posting from the Requisition's Applicant list. Hovering over the Skills Compatibility column for a specific Applicant will display an overview of the Skills that were matched.

Recruiters can view further details by selecting the applicant record. They will be able to see a breakdown of their matched Job Skills, categorized into Primary (required) and Secondary (optional) Skills. There's also a section that displays possibly related skiils that the candidate has that weren't called out on the Requisition.

As with the previous AI-Assisted Skill Matching enhancements, there are some pre-requisites that need to be in place before utilizing this functionality. Customers need to purchase an AI Units license from SAP, and Career Site Builder needs to be configured to use the new Unified Data Model. The Requisition Job Profile must also be configured to use Skills.

| Skills Compatibility | Applicant Type                                                                                                    |
|----------------------|----------------------------------------------------------------------------------------------------|
| 2/16 Skills Matched  | 89                                                                                                    |
| 7/16 Skills Matched  | . <u>8</u> 9                                                                                                    |
| 2/16 Skills Matched  | Job Skills                                                                                                    |
| 9/16 Skills Matched  | Primary Skills (5/6) ①                                                                                                    |
| 2/16 Skills Matched  | Secondary Skills (4/10) ③                                                                                                    |
| <br>After            | Google Cloud Information Technology (Team Working)     Hard Work and Dedication Innovation                                         |
|                      | Other Applicant Skills                                                                                                    |
|                      | Relevant Skills ()<br>Team Management Success Driven Person Self Motivation Agile Methodology Product Management Leadership        |
|                      | Unmatched Skills ()                                                                                                    |
|                      | Product Design Quality Management Brand Management Brand Awareness Knowledge of Finance Product Strategies Me                      |
|                      | (very name besign bocuments) (marketing) (Regulatory Requirements) (wery names) (software besign bocuments) (mobile Application So |

Update information:

Reference Number: RCM-124343 Enablement: Automatically on Lifecycle: General Availability

## SAP SuccessFactors

## Onboarding

### **Onboarding Enhancements for the Latest People Profile**

The latest People Profile page now includes an option for employees to access their Onboarding information. They can do this by selecting the Onboarding Checklist from the All Actions menu

The type of information available are:

**Compliance Forms** 

RGY

- Client specific Documents generated during the process
- Information and attachments provided during Personal Data Collection and Custom Data Collection steps

Previously, after the completion of Onboarding, it was not possible to access Onboarding information and documents. That's a practical new feature!

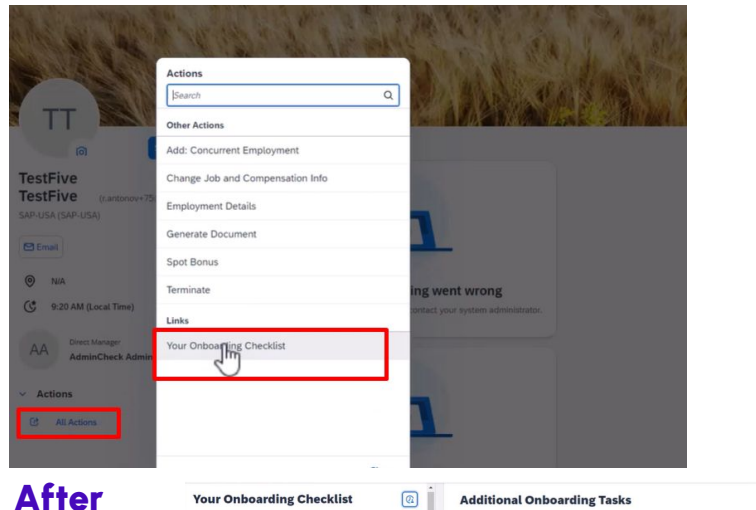

| our Onboarding Checklist                                                | Additional Onboarding Tasks                             |                                                     |                                                     |
|-------------------------------------------------------------------------|---------------------------------------------------------|-----------------------------------------------------|-----------------------------------------------------|
| 8 Start Date: Mar 27, 2024                                              | Corporate Policy Acknowledgeme<br>Overdue: 6 months ago | nt                                                  |                                                     |
| aboarding Data Collection                                               | Assigned To: TestFive TestFive                          |                                                     |                                                     |
| Provide Personal Data     Task successfully completed     Completed     | cust_TaskWithAttachments                                |                                                     |                                                     |
| Provide Additional Data Task successfully completed Completed           | Attachment1<br>Read Link:                               | Attachment2<br>Read Link:                           | attachment3<br>Read Link:                           |
| Complete e-Signature Download your documents Completed                  | Update Linic:                                           | Update Link:                                        | Update Link:                                        |
| mpliance Tasks                                                          | /rest/servicesfoundation/dms/v1/attachments?token=e     | /rest/servicesfoundation/dms/v1/attachments?token=e | /rest/servicesfoundation/dms/v1/attachments?token=e |
| Complete Form I-9 Section 1 Download your documents Completee           | Content Type:                                           | Content Type:                                       | Contant Type:                                       |
| California State Withholding Form DE-4<br>Task successfully completed   | Name:                                                   | Name:                                               | Name:                                               |
| Complete e-Signature on Compliance Forms<br>Task successfully completed | Last Modified Date:                                     | Last Modified Date:                                 | Last Modified Date:                                 |
| Iditional Onboarding Tasks                                              | Enter a date and time 6                                 | Enter a date and time 6                             | Enter a date and time 6                             |
|                                                                         |                                                         |                                                     |                                                     |

Update information: Reference Number: OBX-21900 Enablement: Automatically on Lifecycle: General Availability

Prepared by: **Zeelia Geyser** SAP SuccessFactors Consultant

## 2 Enhancement to the Offboarding Process

There are a few exciting enhancements to the Offboarding process

- 1. We now have an Offboarding Process Flow in the Process Variant Manager. This enhancement allows you to customize the Offboarding experience and add or remove tasks from the process.
- 2. Termination Date and Manager changes after Offboarding was started will update and reflect correctly on the Offboarding Dashboard. All corresponding tasks will be updated with the new Termination date and To-Do cards will be reassigned to the new manager with a notification sent to the new manager.

The Offboarding Dashboard has been updated and will reflect the following tasks:

- Manager Data Review
- Employee Data Review
- Offboarding Activities
- Offboarding Custom Tasks

Update information: Reference Number: OBX-7719 and OBX-30148 Enablement: Automatically on Lifecycle: General Availability

Prepared by: Zeelia Geyser SAP SuccessFactors Consultant

### **3** Additional Enhancements to New Hire Onboarding Journey

There are several additional enhancements to the Onboarding Journey that were not previously available

- 1. A guided tour, is now available from the Open Help icon present in the header section of the Your Onboarding Checklist page. When opened the New Hire will be guided through the process
- 2. After a new hire completes a task, a busy/loading indicator will be shown for any pending tasks until the next relevant task becomes available
- 3. The avatar, name, and the start date of the employment is displayed on the left pane (specifically on the top-left) of the Your Onboarding Checklist page

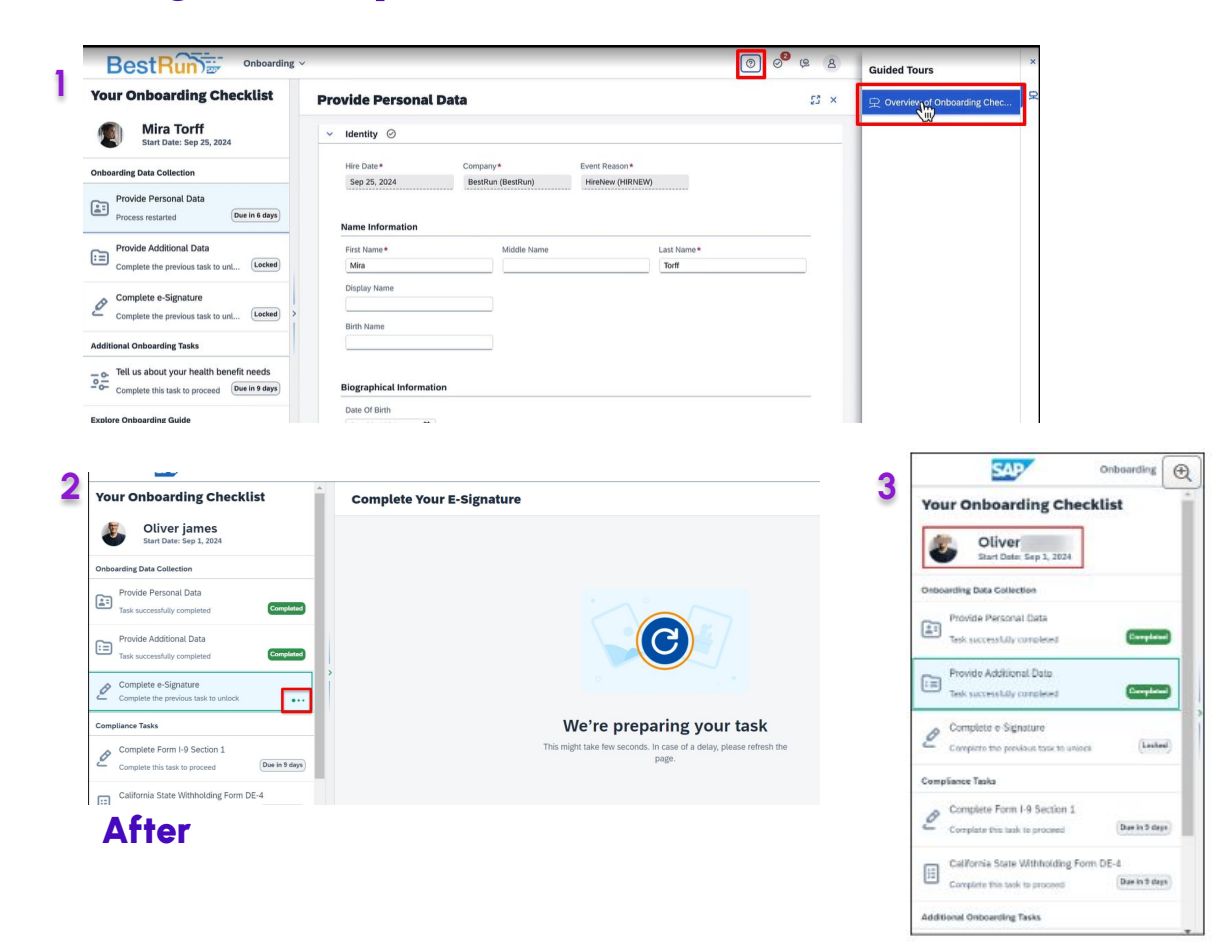

Update information: Reference Number: OBX-30254 Enablement: Automatically on

Lifecycle: General Availability

1 N —

RGY

## SAP SuccessFactors

## Learning Management

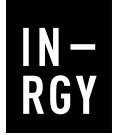

#### 1 Approvals for Learning Requests in the New Learning Experience

The New Learning Experience pushed by SAP since 2H23 keeps improving, step-by-step.

Several features that were still not present are now available with the latest release.

All learning approvals are now displayed on the home page and user can take action from tiles.

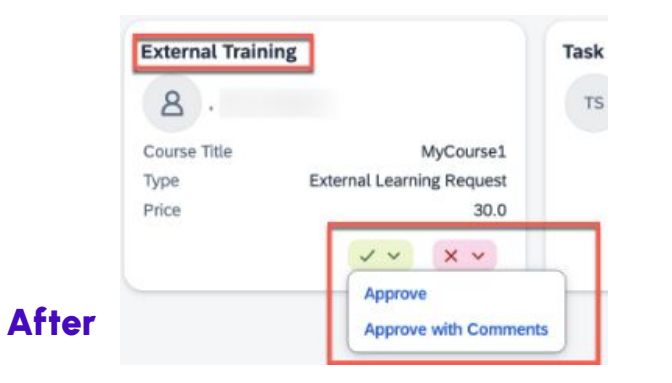

Update information: Reference Number: LRN-157815 Enablement: Automatically on Lifecycle: General Availability

### 2 Team View and Overdue Training Reminders

In the same spirit, the Team view, available for all managers in Learning, has been redesigned to look consistent with the new Learning experience.

All actions that were in the legacy Team view are not available yet, but for sure it will keep improving.

For now, the main feature of that view is the Overdue Training Reminders which allows managers sending mass or individual reminder notification to team members

Update information: Reference Number: LRN-156393 Enablement: Automatically on Lifecycle: General Availability

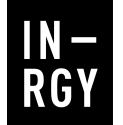

### **3** Customized Learning Experience

A new permission is now available in Learning – Manage Custom Experience.

This permission give access to several brand new transactions that will give you the opportunity to customize end-user interface :

- **Custom Pages** : create unique custom pages with banners and custom sections, which learners can access in their new Learning home page.
- **Banners** : create a banner in SAP SuccessFactors Learning to display information to targeted users for a specific period of time on the new Learning home page. A banner can contain an image, text, and a button to launch a URL or send and email.
- Custom Card : create custom cards to display in their own section on the new Learning home page

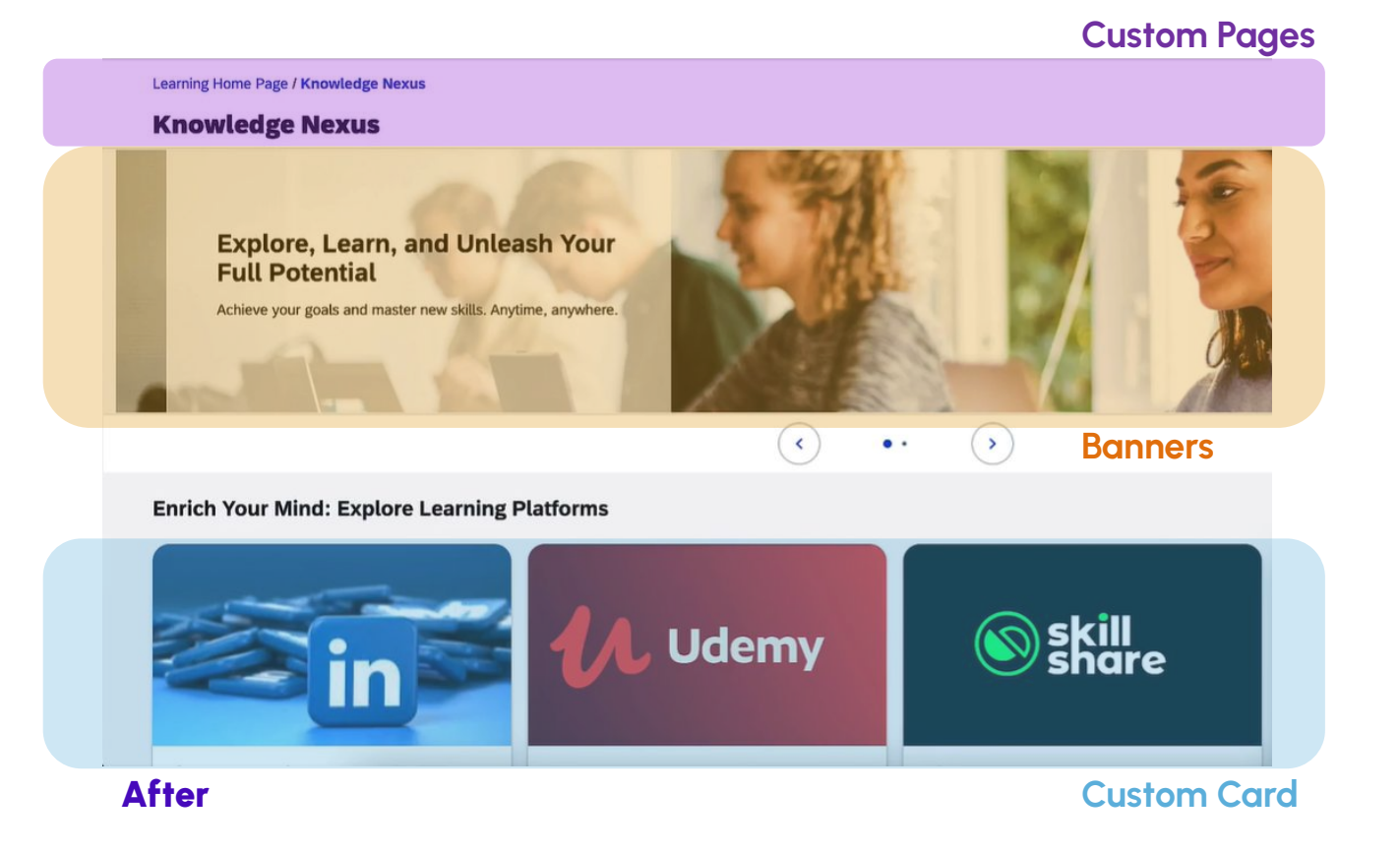

#### Update information:

Reference Number: LRN-158046 / LRN-152446 / LRN-159671 Enablement: Customer Configured Lifecycle: General Availability

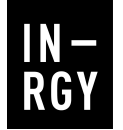

## 4 Automatic import of Open Content Network items into Learning

You can now automatically import learning content from Open Content Network (OCN) providers to make their courses available to your learners.

This will save precious time, as this import still needed to be performed manually before.

Moreover, for customers who did implement AI features, there is now a possibility to automatically associate skills with Open Content Network items.

This job was also to be done manually in the past.

Update information: Reference Number: MOB-88100 Enablement: Automatically on Lifecycle: General Availability

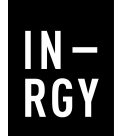

## 4 Deprecation of User Native Learning Sign-In

User native learning sign-in will now officially being deprecated from November 2024.

This is not a surprised and if you a have scenario where external users access the LMS, you've hopefully find an alternative or migrated to Platform-to-Identity Authentication and Learning-to-Identity Authentication.

#### 5 Disable Option For The New Learning Experience Removed

With the announcement of the New Learning Experience, many customers express to SAP that they were not ready to move yet.

For this reason, SAP brought a feature to temporarily disable the new learning experience.

This option will now be removed and all customers need to prepare to the deprecation of the legacy experience.

Update information: Reference Number: KM-11822 Enablement: Automatically on Lifecycle: Deleted

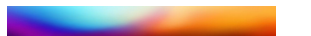

Update information: Reference Number: LRN-163377 Enablement: Automatically on Lifecycle: General Availability

## SAP SuccessFactors

## Performance & Goals

#### User Experience Enhancements to the Latest Goal Management

5 8%

User experience is continuously improving on the Latest Goal Management. SuccessFactors is now releasing multiple changes improving the end user experience in the Latest Goal Management such as adding Weights, improving the People selector, Goal details page, Goal Alignment, Milestones, etc.

#### 

#### Weight has beend added

#### **People Selector**

**Direct Reports** 

| Search |                                         | Q |
|--------|-----------------------------------------|---|
| 🗌 Incl | ude inactive users in search results    |   |
|        | Mary Grimes<br>Chief Nursing Officer    | 2 |
| Manage | r                                       |   |
|        | Jonathan Lambert<br>General Manager, HC | 2 |
|        |                                         |   |

**Catherine Harper** 

#### Milestones (3) Manage Milestones Description Milestone Start Date Due Date Target More Info Hold team-building activities and icebreaker sessions to enhance team bonding and trust. Jul 15, 2024 Jul 31, 2024 Goal Audit Establish clear communication channels and implement regular check-ins to ensure information flow and alignment of goals. Aug 1, 2024 Aug 31, 2024 View Audit History Encourage knowledge sharing through cross-functional training sessions and skill exchanges among team members. Sep 1, 2024 Sep 30, 2024 > Goal Alignment

View audit History has been moved to the right

My Goal Plan / Goals / Goal Details

Updated: Jul 18, 2024 On Track ~ 10 m

Status

Enhance team collaboration 💝 (Public) 📀

Your progress

Inactive users can be included in the search

Nurse Manager, Patient Care...

>

#### Update information:

Reference Number: TGM-18410 Enablement: Automatically on Lifecycle: General Availability

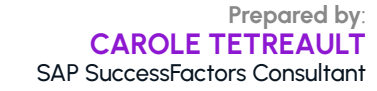

dit Goal Cascade Goal Delete Goal

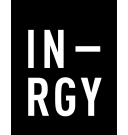

#### 2 Custom Learning Supported on 360 Reviews Forms

It is now possible to add or manage Custom Learning on 360 Review Forms when the Latest Goal management is enabled

| DEVELOPMENT GOAL                                    | + Add Objective             |
|-----------------------------------------------------|-----------------------------|
| ategory name: Future Role                           | Nonremovable for Raters     |
| evGoalSample1 🖉 🖻                                   | In progress                 |
| Learning Activities Objective Details Other Details |                             |
|                                                     | + Add New Learning Activity |
| > Strategic Thinking 🖉 🗒                            | Find in catalog             |
| ategory name: Future Role                           | Search By Competency        |
|                                                     |                             |

#### After

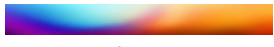

Update information: Reference Number: MTR-9273 Enablement: Customer Configured Lifecycle: General Availability

## 3 Link and Unalign Goals

Users now have the ability to connect their performance goals with the goals of another user or detach goals as necessary in the latest Goal Management update.

To link a goal, users have the choice to do it by choosing Link Goal option on their goal card or go to another user's goal and choose the **Link with Mine** option.

To unalign goal, user needs to use the **Unalign Goal** option on their goal card.

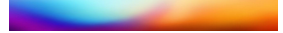

Update information: Reference Number: TGM-17894 Enablement: Contact Enablement Partner Lifecycle: General Availability

> Prepared by: CAROLE TETREAULT SAP SuccessFactors Consultant

## SAP SuccessFactors

## **Compensation** & Variable Pay

### Executive Review Based on Route Map Step

Before this update, permissions for the executive review were based exclusively on role-based permissions. This means that users had permissions to view or modify data in the executive review based on their Compensation plan assignment in the role without validating the steps in the workflow.

With this new feature, you can now configure specific permissions for roles based on the route map step. This means that you can set different permissions for users based on the specific step of the route map they are in.

There are four permission options available:

- No Selection: No specific permission is assigned.
- **Read Only:** Users can only view the data but cannot make any changes.
- Edit: Users can view and make changes to the data.
- No Permission: Users do not have any access to the data.

#### After

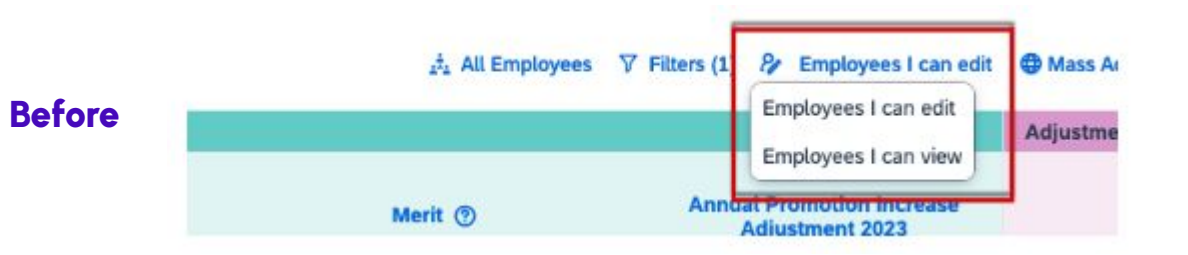

#### Role-Based Permissions based on Route Steps for Executive Review

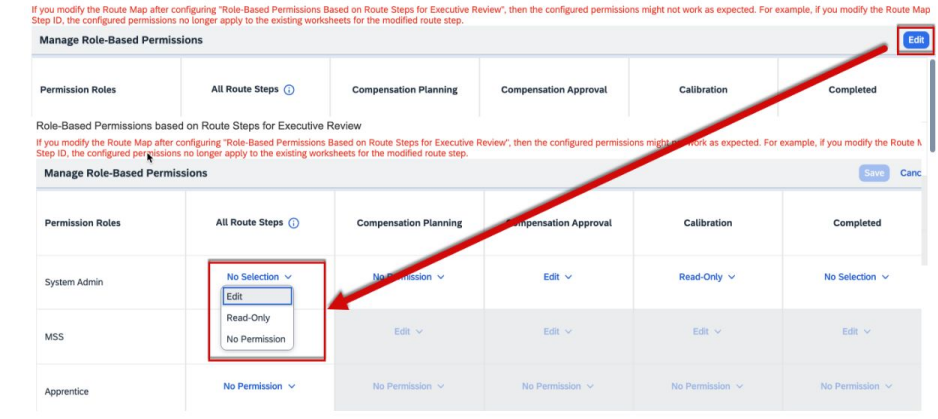

#### Update information:

Reference Number: CMP-31385 Enablement: Customer configured Lifecycle: General Availability

Prepared by: JULIE LAURENDEAU SAP SuccessFactors Consultant

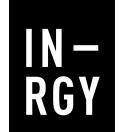

### 2 Enhancement to the Apply Eligibility Rules Job

As part of the latest SuccessFactors release, SAP SuccessFactors improved the Apply Eligibility job to reduce the time it takes to apply eligibility rules. This enhancement optimizes the system resources used during the job execution. Additionally, if there are any issues in your system, you now have the option to opt-out of this feature. This improvement will be particularly beneficial for large companies.

#### 3 Store Compensation Data in Employee Central

An improvement has been made to the "Store Compensation Data in Employee Central" job to enhance its performance.

Now, if there are more than 50 worksheets, the job splits into smaller sub-jobs.

This optimization ensures better utilization of system resources and improves overall efficiency. The splitting of larger jobs allows for smoother processing and faster execution. It prevents overwhelming the system and maintains a streamlined process for storing compensation data in Employee Central.

This enhancement contributes to a more efficient and effective workflow for managing compensation data.

Update information: Reference Number: SFCMP-30916 Enablement: Automatically on Lifecycle: General Availability

Update information: Reference Number: SFCMP-31599 Enablement: Automatically on Lifecycle: General Availability

> Prepared by: JULIE LAURENDEAU SAP SuccessFactors Consultant

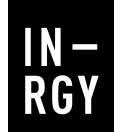

## Refresh Employee History by Employee

You can now import employee user IDs and update their history using data from Employee Central during variable pay planning. This ensures that the employee information remains accurate and up to date.

In Manage Users, Enable the setting to import only the records that have been modified and select the import method based on employee names. Write directly the name of the employee in the text box or Download a blank CSV template and populate it with the details of up to 100 employees. upload it to refresh the employee history for the specified user IDs. This process ensures that the most recent data is reflected in the system.

It's important to note that any recent changes made to employee history will not be included in this update. These changes will be incorporated in the next regular update cycle. This feature allows you to rectify any missed data from previous updates using this import option.

If no employee history has been imported into the system, the option to import only changed records will be disabled.

This enhancement provides an additional avenue to maintain accurate and up-to-date employee data specifically for variable pay planning.

Update information: Reference Number: VRP-13823 Enablement: Automatically on Lifecycle: General Availability

#### Plan Setup

Before

Settings 
 Design Worksheet 
 Manage Plan Details 
 Manage Users 
 Forecast Bonus 
 Calculate Bonus 
 Reports

Import Employee History from Employee Central

#### Import Employee History from Employee Central

The import process makes it easy for you to transfer employee information from Employee Central to Variable Pay Programs. The process captures the employ Please note that it is advisable to run Employee Central History Processor in Full Import Mode if changes have been made to rule definitions or new rules have The last successful run for Employee Central History Processor Job was at: Sun Jan 23 12:36:22 UTC 2022.

#### Please choose appropriate settings for importing employee history records

| Import only changed records                     |  |
|-------------------------------------------------|--|
| Do not Update Completed Forms 💿                 |  |
| Run Bonus Calculation & Update Launched Forms 💿 |  |

#### Import Employee History from Employee Central

Use the import process to transfer employee information from Employee Central to this Variable Pay I

We recommend that you run Employee Central History Process in Full Import Mode if you have chang recommendation applies to both Global and Program-Level Eligibility rules. Running the process for c

#### Please choose appropriate settings for importing employee history records:

Import only changed records

After By Employee Name

#### Do not Update Completed Forms in the second second seco

Run Bonus Calculation & Update Launched Forms

| Process |  |
|---------|--|
|---------|--|

low It Looks Now

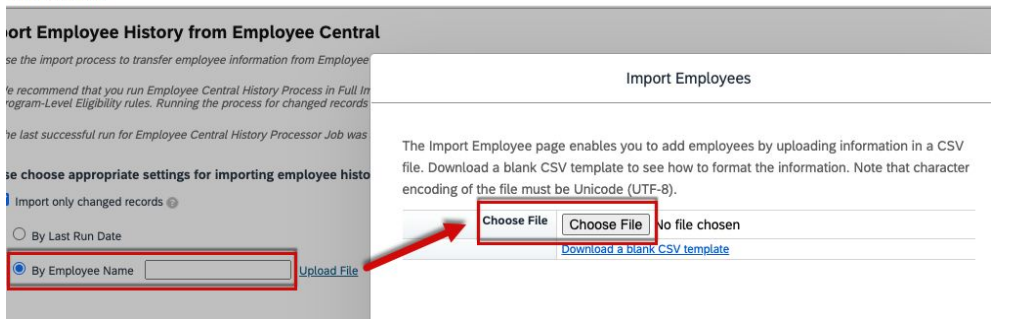

## 5 Calculate Bonus to Not Run Concurrently with Update Variable Pay

Previously, it was possible to accidentally trigger two specific jobs at the same time when using the "Update all worksheets" or "Calculate Bonus" functions.

To prevent any data inconsistencies or loss, SAP SuccessFactors has introduced a restriction. Now, it is not possible to run the "Calculate Bonus" job simultaneously with the "Eligibility" job for a template. These jobs both update the same data, and running them concurrently could lead to problems.

This enhancement is to ensure data integrity and prevent any occasional issues that were reported when these jobs were triggered together. By implementing this restriction, SAP SuccessFactors aims to maintain the accuracy and consistency of data in the system.

| LCF_Adhoc Report_Local ¥<br>Add newly eligible employees to<br>Move employee's variable pay d<br>Create Worksheet for new mana<br>Remove Inactive Employees Fron<br>Remove Inactive Planner's Varial<br>Update Budget.<br>Synchronize Borus Data with Pk<br>ABR (Summary) | o variable pay work<br>Jata from previous r<br>Iger(5)<br>ym Variable Pay Worksheet<br>Jable Pay Worksheet<br>M FormEmoloyee F | sheet.<br>manager to current m<br>rksheets (This optic<br>3.<br>Profile                                          | nanager<br>on is not applicable to                                                                                                    | templates that hav                                                                                                    | we been configured to inclu                                                                                                    |
|----------------------------------------------------------------------------------------------------|----------------------------------------------------------------------------------------------------|----------------------------------------------------------------------------------------------------|----------------------------------------------------------------------------------------------------|----------------------------------------------------------------------------------------------------|----------------------------------------------------------------------------------------------------|
| Add newly eligible employees to<br>Move employee's variable pay d<br>Create Worksheet for new mana,<br>Remove Inactive Employees Fror<br>Remove Inactive Planner's Varial<br>Update Budget.<br>Svinchronize Borus Data with Pk<br>ABR (Summary)                           | o variable pay work:<br>data from previous r<br>ager(s)<br>zm Variable Pay Worksheet<br>M Form/Employee F                      | sheet.<br>manager to current m<br>rksheets (This optic<br>s.                                                     | vanager                                                                                                    | templates that hav                                                                                                    | we been configured to inclu                                                                                                    |
| Move employee's variable pay d<br>Create Worksheet for new mana,<br>Remove Inactive Employees Fro<br>Remove Inactive Planner's Varial<br>Update Budget.<br>Swnchronize Borus Data with Pk<br>ABR (Summary)                                                                | data from previous r<br>ager(s)<br>xm Variable Pay Worksheet<br>able Pay Worksheet<br>M Form/Employee F                        | nanager to current m<br>rksheets (This optic<br>s.                                                               | anager                                                                                                    | templates that hav                                                                                                    | ve been configured to inclu                                                                                                    |
| Remove Inactive Employees Fron<br>Remove Inactive Planner's Varial<br>Update Budget.<br>Svnchronize Borus Data with Pk<br>ABR (Summary)                                                                                                    | om Variable Pay Wo                                                                                                    | rksheets (This optic<br>s.                                                                                       | on is not applicable to                                                                                                    | templates that hav                                                                                                    | ve been configured to inclu                                                                                                    |
| Remove Inactive Planner's Varial<br>Update Budget.<br>Svnchronize Borus Data with Pk<br>ABR (Summary)                                                                                                    | able Pay Worksheet                                                                                                    | s.<br>Profile                                                                                                    |                                                                                                    |                                                                                                    |                                                                                                    |
| Update Budget.<br>Synchronize Bonus Data with PM<br>ABR (Summary)                                                                                                    | M Form/Employee P                                                                                                    | Profile                                                                                                    |                                                                                                    |                                                                                                    |                                                                                                    |
| Synchronize Bonus Data with PM                                                                                                    | M Form/Employee F                                                                                                    | Profile                                                                                                    |                                                                                                    |                                                                                                    |                                                                                                    |
| ABR (Summary)                                                                                                    |                                                                                                    |                                                                                                    |                                                                                                    |                                                                                                    |                                                                                                    |
| t 👻 Manage Man Détails 👻                                                                                                    | Manage Users 👻                                                                                                    | Manage Worksheets<br>Forecast Bonus 👻                                                                            | Calculate Bonus 👻                                                                                                    | Reports -                                                                                                    | Corr<br>Bonus Assignment Statemen                                                                                                    |
|                                                                                                    |                                                                                                    |                                                                                                    |                                                                                                    |                                                                                                    |                                                                                                    |
| i93) already in progress for the following                                                                                                    | g templates: ALCF_Mult                                                                                                    | Itiple goals F5 ABR. The s                                                                                       | system doesn't allow runn                                                                                                    | ing concurrent jobs bec                                                                                                    | cause it can result in data loss.                                                                                                    |
| s are applied. Bonus Payout will                                                                                                    | I be calculated for                                                                                                    | only the employee                                                                                                | s in Target Populatio                                                                                                    | n.                                                                                                    |                                                                                                    |
| *                                                                                                    |                                                                                                    |                                                                                                    |                                                                                                    |                                                                                                    |                                                                                                    |
|                                                                                                    |                                                                                                    |                                                                                                    |                                                                                                    |                                                                                                    |                                                                                                    |
| in 👻                                                                                                    |                                                                                                    |                                                                                                    |                                                                                                    |                                                                                                    |                                                                                                    |
|                                                                                                    |                                                                                                    |                                                                                                    |                                                                                                    |                                                                                                    |                                                                                                    |
|                                                                                                    | 39) alredy'n progress for the following are applied. Bonus Payout will                                                         | 39) alredy in progress for the following templates: ALCF_Mul<br>are applied. Bonus Payout will be calculated for | 39) already in progress for the following templater: ALCT_JMultiple goals FRABR. The<br>are applied. Bonus Payout will be calculated for only the employee | 39) alrendy in progress for the following templates: ALCF_Multiple goals 175 ABR. The system doesn't allow non-<br>are applied. Bonus Payout will be calculated for only the employees in Target Populatio | 39) already in progress for the following templates: ALCF_JAURiple goals P5 ABR. The system desen't allow running concurrent jobs be<br>are applied. Bonus Payout will be calculated for only the employees in Target Population. |

Update information:

Reference Number: VRP-14742 Enablement: Automatically on Lifecycle: General Availability

## SAP SuccessFactors

## Succession & Development

## Simplified Experience of Nominating Talent Pool Members to a Position

For a position associated with talent pools, succession planners now have the ability to directly add successors from the talent pool sections on the position card in the Succession Org Chart or the Position Tile view.

Previously, while working with a position card, the user had to navigate to the employee's talent card and start nomination from scratch, including searching for the position.

The image on the left shows a position card with the "AI Experts" talent pool section opened. When the user selects the + (Add as successor) button for a member of this talent pool, the Named Successors section expands to allow them to provide more information before nominating the employee to the position.

IE × IE × Generative AI Engineer Generative AI Engineer Code: 80447 Code: 80447 Key Position: Critical ~ Key Position: Critical 🗸 Incumbent 1 Total Incumbent 1 Total Named Successors 4 Total 2 Emergency Named Successors 4 Total 2 Emergency AI Experts 6 Total 1 Emergency Employee Marie Johnson Manage Pool 0% Software Engineer Readiness \* Carla Grant nergency Pending Emergency Ready Now + Marie Johnson 1-2 years 3-5 years Ready Now + Jose Vega More than 3-5 Years Ranking Jennifer Wang 1-2 years Cancel Carroll Feest 3-5 years Pending AI Experts 6 Total 1 Emergency After **High Potential** 5 Total 1 Emergency **High Potential** 5 Total 1 Emergency

Update information: Reference Number: SCM-19808 Enablement: Automatically on Lifecycle: General Availability

Prepared by: Zeelia Geyser SAP SuccessFactors Consultant

## SAP SuccessFactors

## Reporting

## Withdrawn: DEPRECATION OF TABLE REPORTS & CANVAS REPORTS

One of the best news we had with this release is not about a new feature but rather about an old one that is staying longer! The Depreciation announcement from the previous Releases about Table reports and Canvas report have been withdrawn by SAP. SAP current depreciation plans for these features have been put on hold. This mean that Table and Canvas remain to be used.

AND if you haven't activated Stories yet, you still should! It is a great dashboard building tool and it can bring a lot of values to your HR decision making.

Contact us to learn more about Stories (prerequisite SAP IAS)

Update information: Reference Number: AYT-53648 Enablement: Automatically on Lifecycle: Depreciated

Prepared by: CAROLE TETREAULT SAP SuccessFactors Consultant

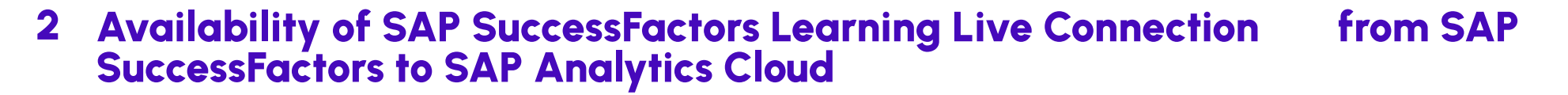

If you have enabled Stories in People Analytics and have SuccessFactors Learning module, you will now be able to build Stories with blended data from other SuccessFactors modules.

Contact us to learn more about Stories (prerequisite SAP IAS)

IN -

RG

Update information: Reference Number: AYT-52599 Enablement: Automatically on Lifecycle: General Availability

Prepared by: CAROLE TETREAULT SAP SuccessFactors Consultant IN– Rgy

## Need support?

Our consultants can help you with any updates you may need

**CONTACT OUR TEAM** 

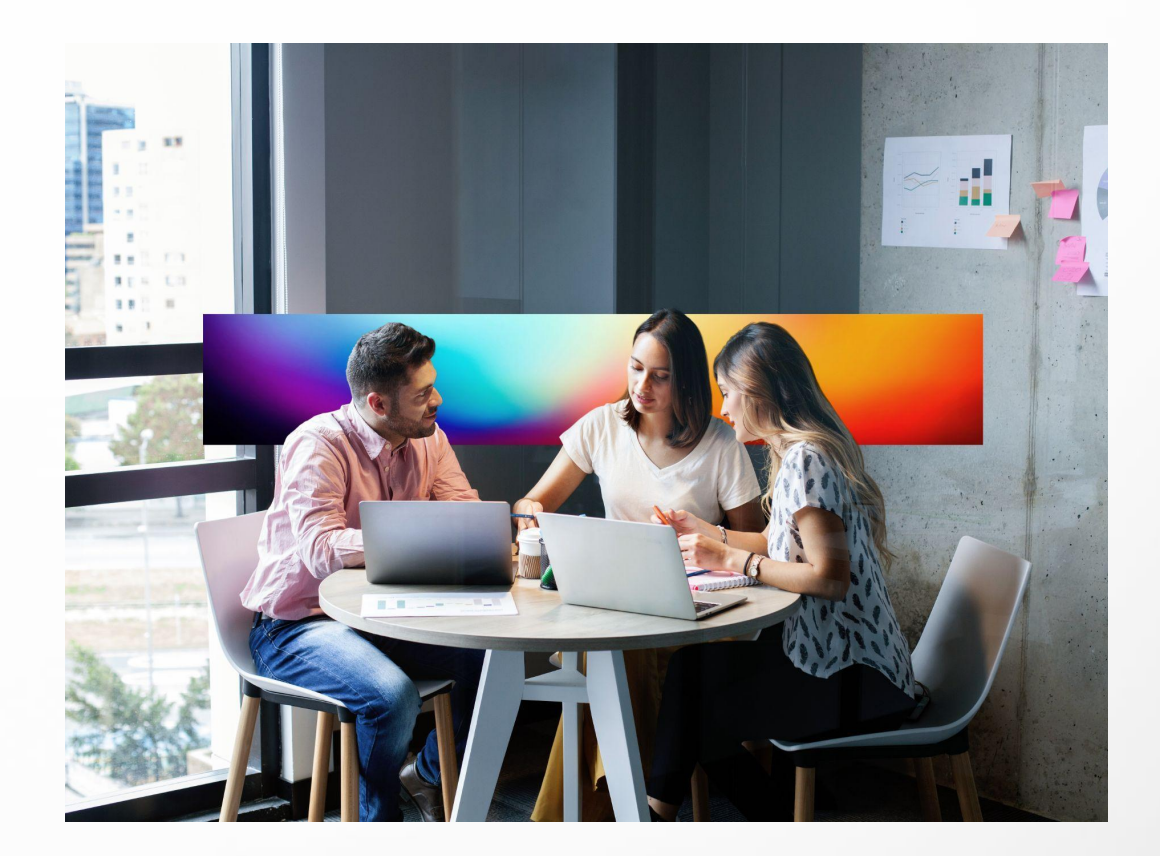

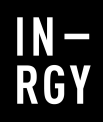

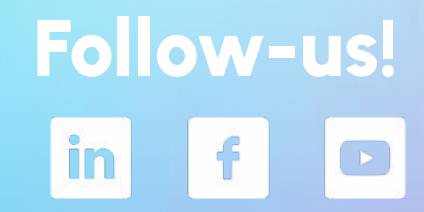

## Thank you

Copyright © 2024 Groupe IN-RGY Inc. All rights reserved.

THIS DOCUMENT CONTAINS INFORMATION THAT IS CONFIDENTIAL AND/OR PROPRIETARY TO GROUPE IN-RGY INC. ("IN-RGY") Access to, and use of, this document is restricted to the specific potential client that received it from IN-RGY ("Client") and is strictly limited to Client's internal review for purposes of evaluating a potential business relationship with IN- RGY. Client is not authorized to use, modify, reproduce or disclose this document, or any portions hereof information contained herein, without IN-RGY's prior written consent. Except for the confidentiality obligations specified in this paragraph, this document not create any legally binding obligations on the part of, or any rights in favor of, either IN-RGY or Client. This document does not constitute a commitment of any kind by either party to enter into a definitive agreement. IN-RGY makes no representations and provides this document "AS IS" and without any warranties.

in-rgy.com

or

does